## การสมัคร ATS ผ่านตู้ ATM SCB

1. เลือก "อื่น ๆ"

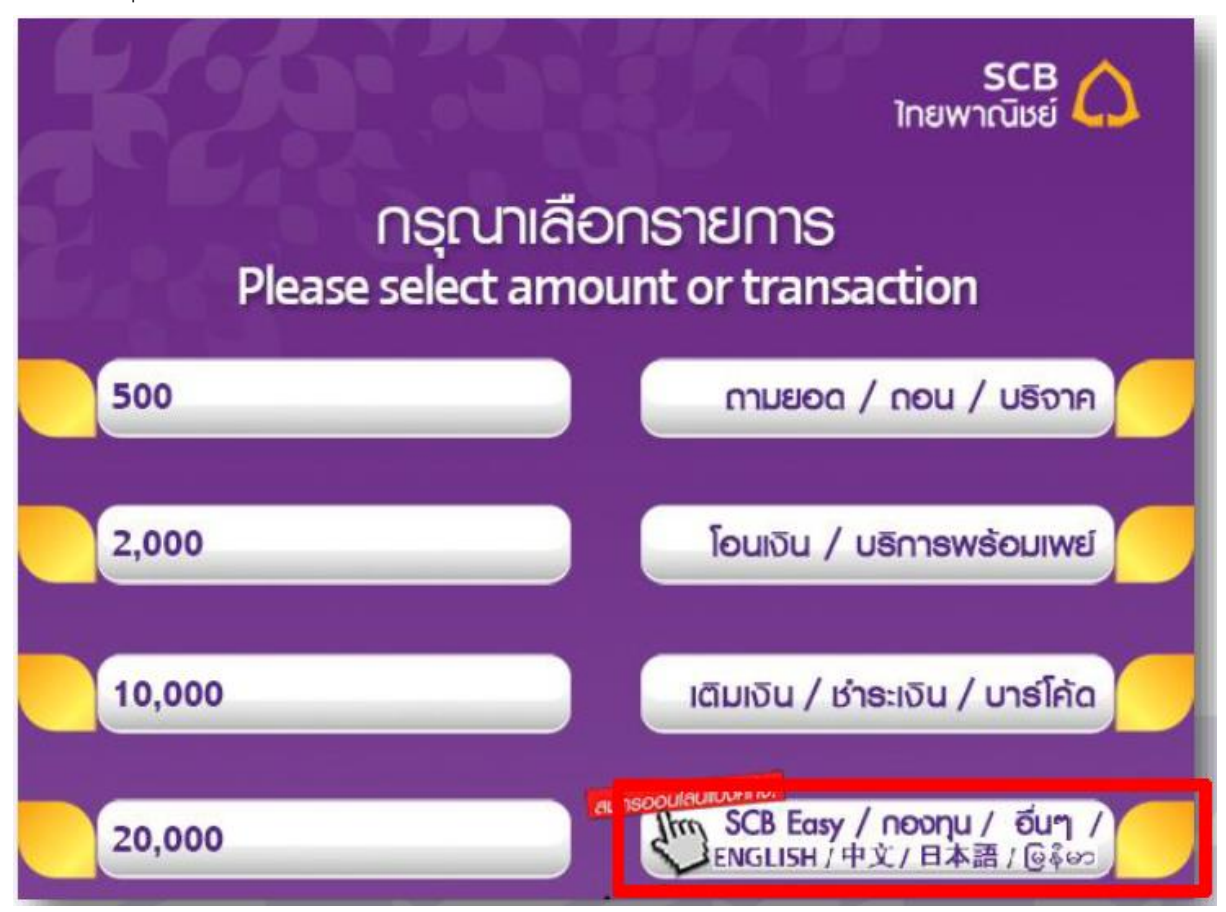

2. เลือก"สมัครบริการ/ตรวจสอบข้อมูลเครดิต (NCB)"

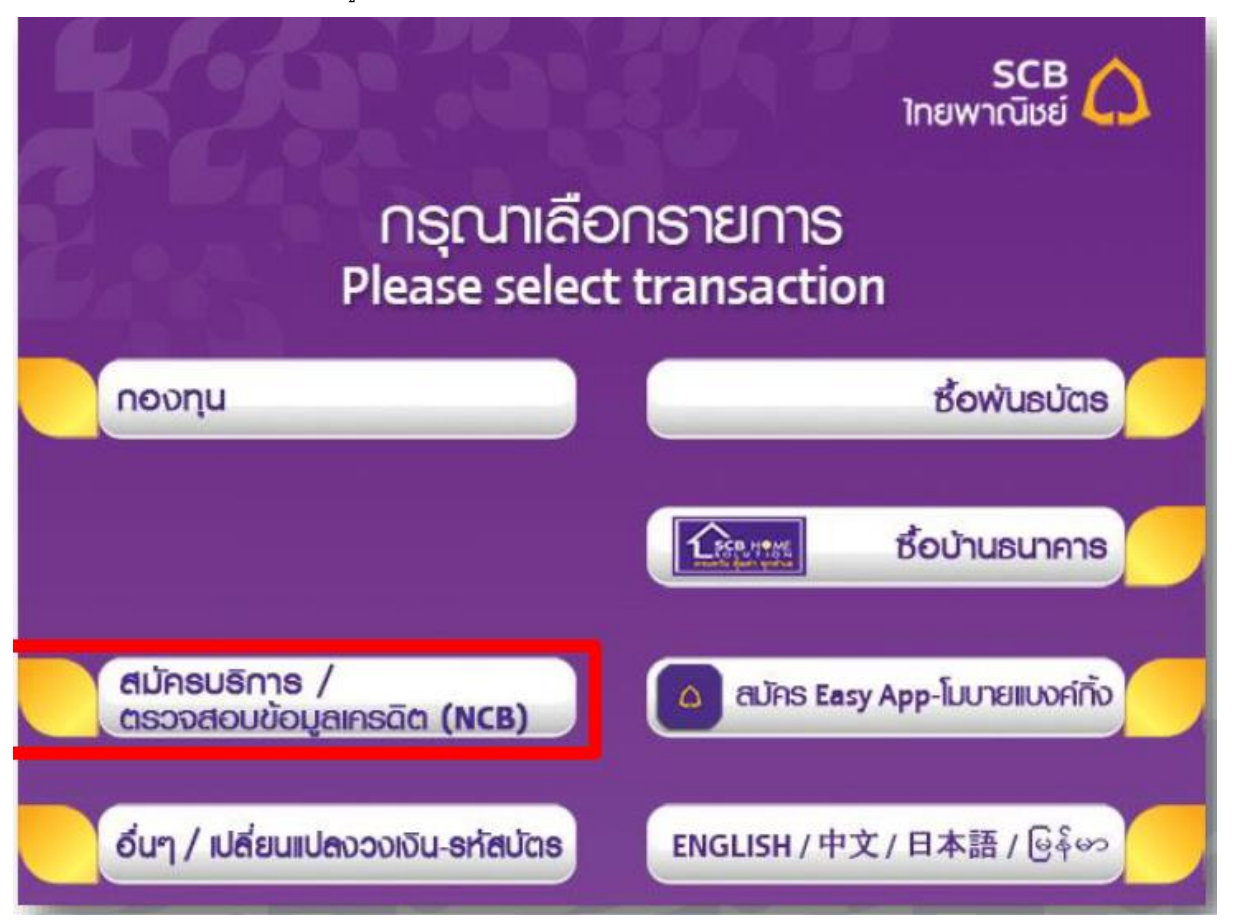

3. เลือก"สมัครหักบัญชีอัตโนมัติ"

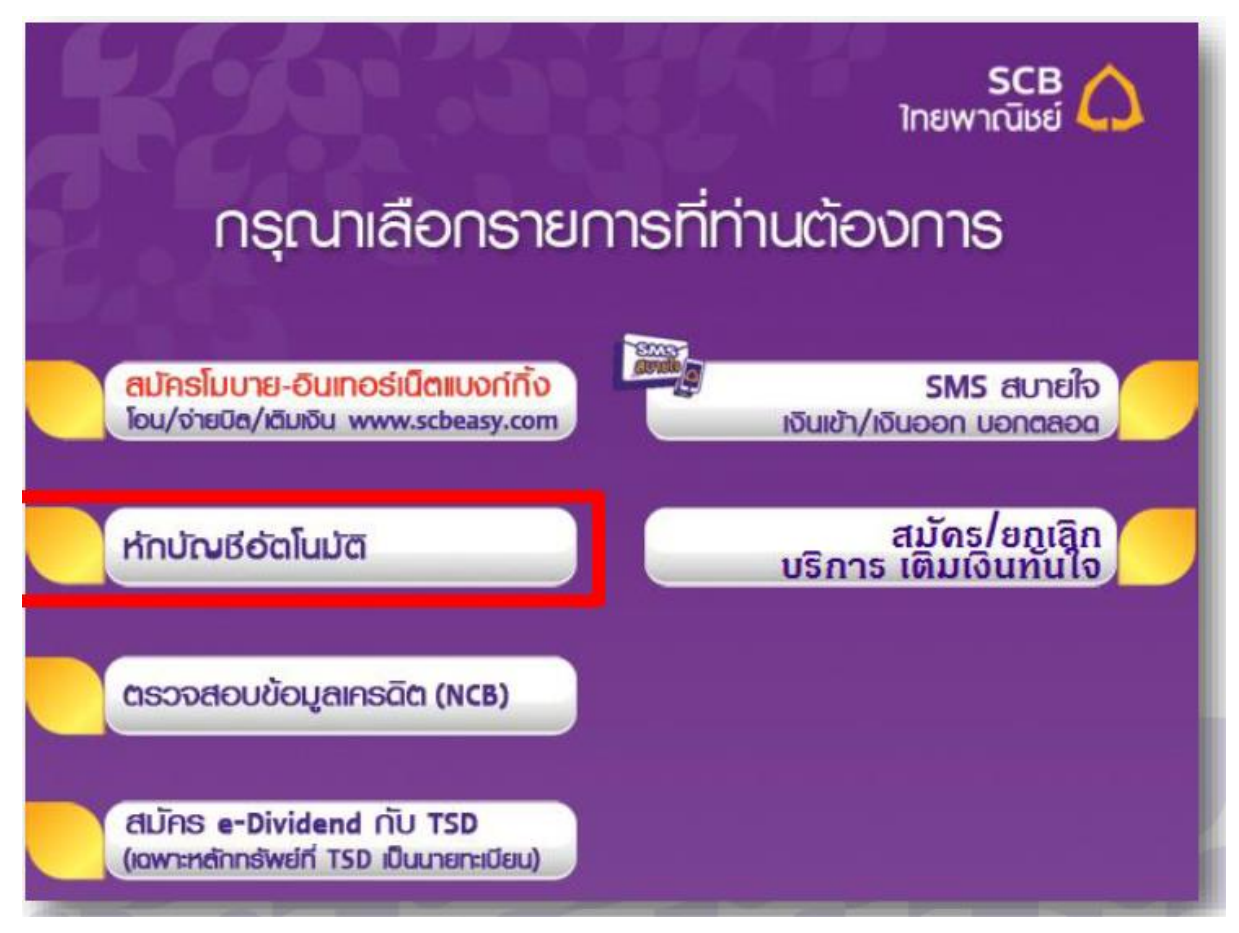

4. เลือกประเภทบัญชีของลูกค้าที่ต้องการสมัคร

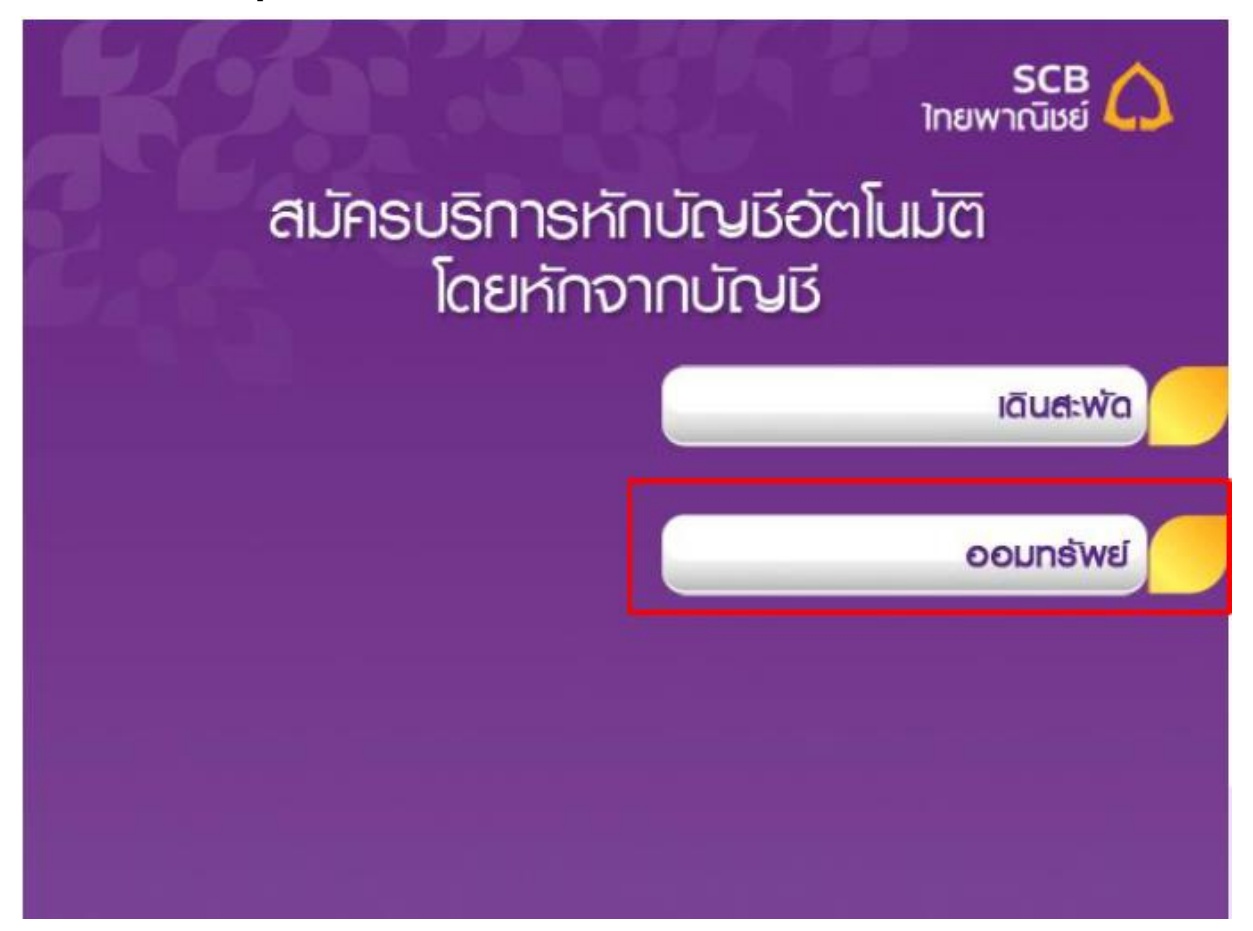

5. เลือก "อื่น ๆ"

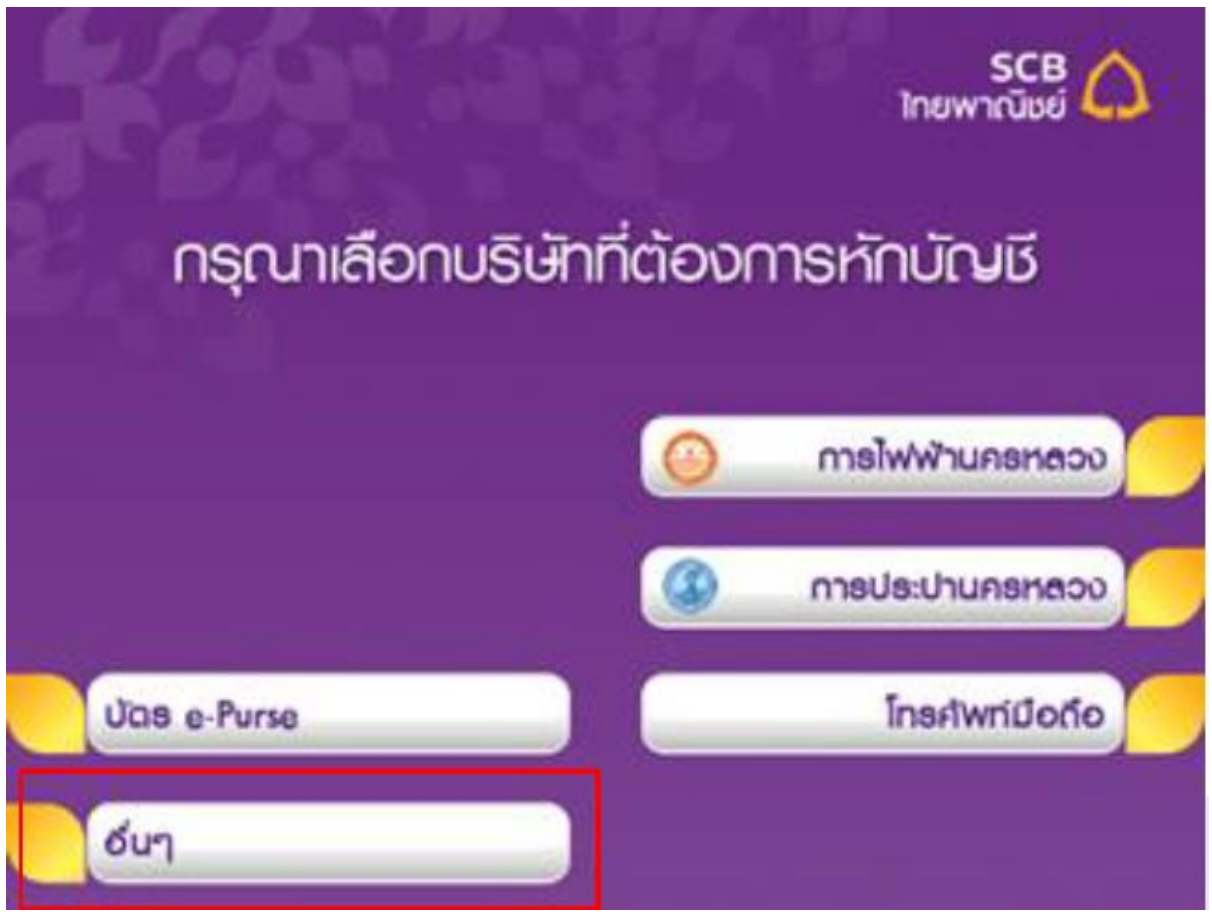

6. "ระบุรหัสบริษัท" กด "ถูกต้อง"

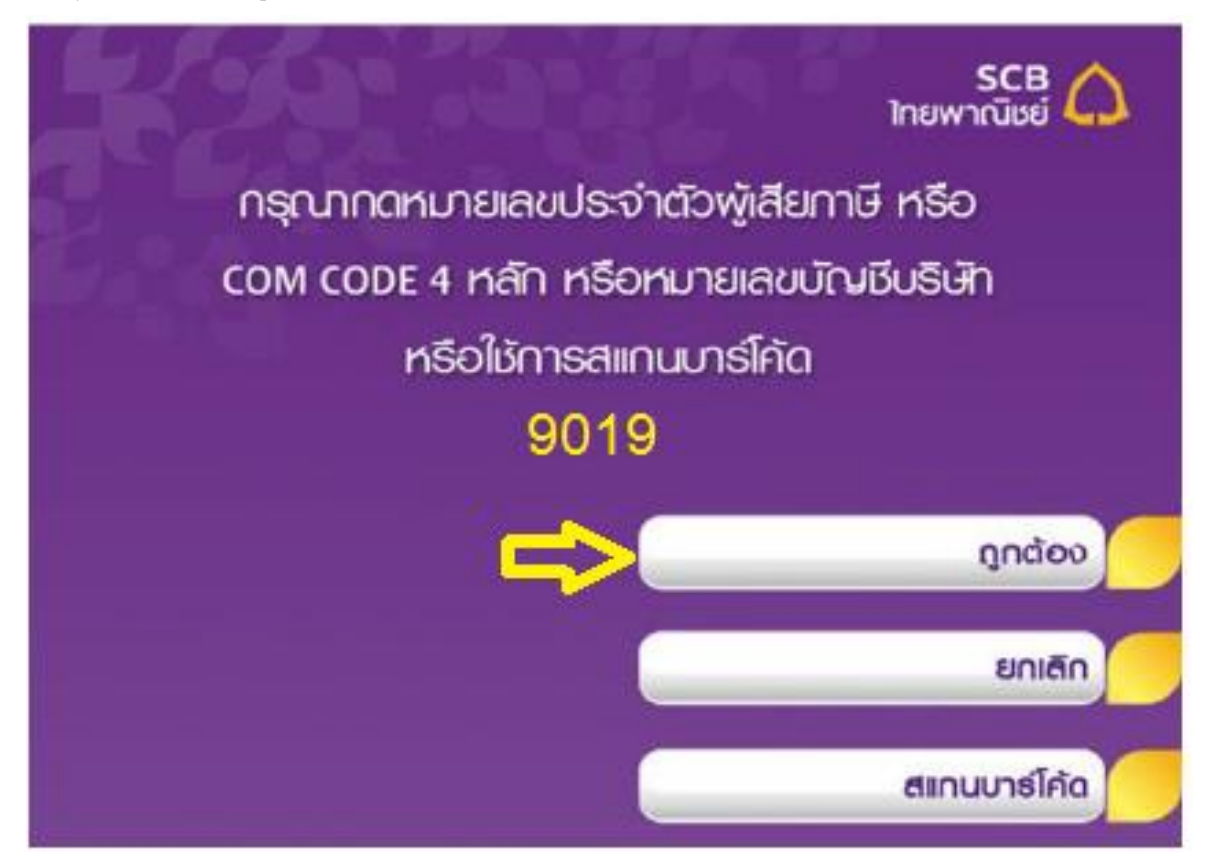

- 7. ระบุ Customer No. และ Reference No. ดังนี้
- a. สำหรับลูกค้าที่มีเลขที่บัญชีซื้อขายหุ้นแล้ว ให้กรอกเลขที่บัญชีซื้อขายหุ้น 6 หลัก
- b. สำหรับลูกค้าใหม่ที่ยังไม่ได้รับเลขที่บัญชีซื้อขาย ให้กรอก "190000" และ กดปุ่ม "ถูกต้อง"

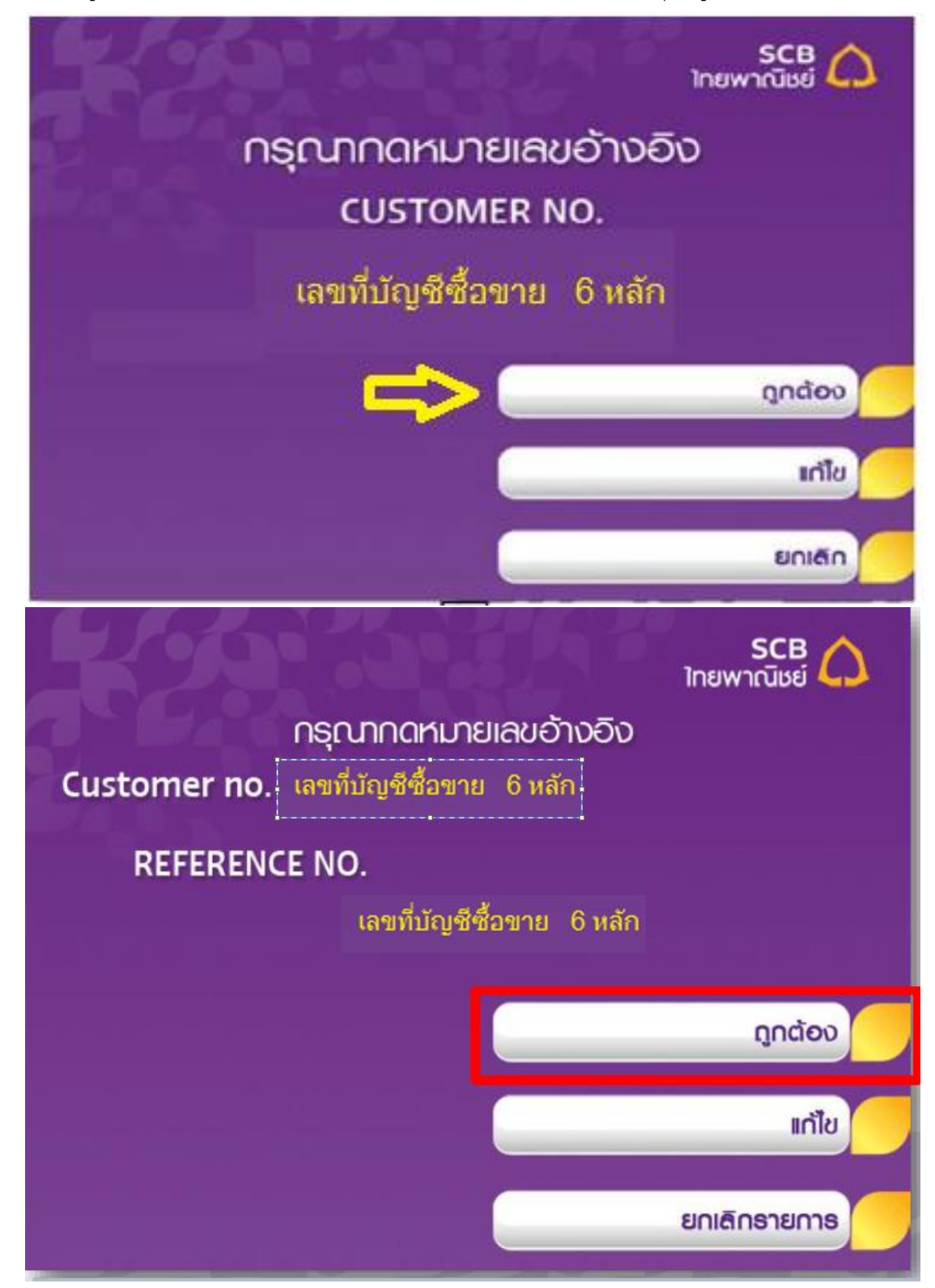

8. ตรวจสอบรายละเอียดและกดปุ่ม "ยืนยัน"

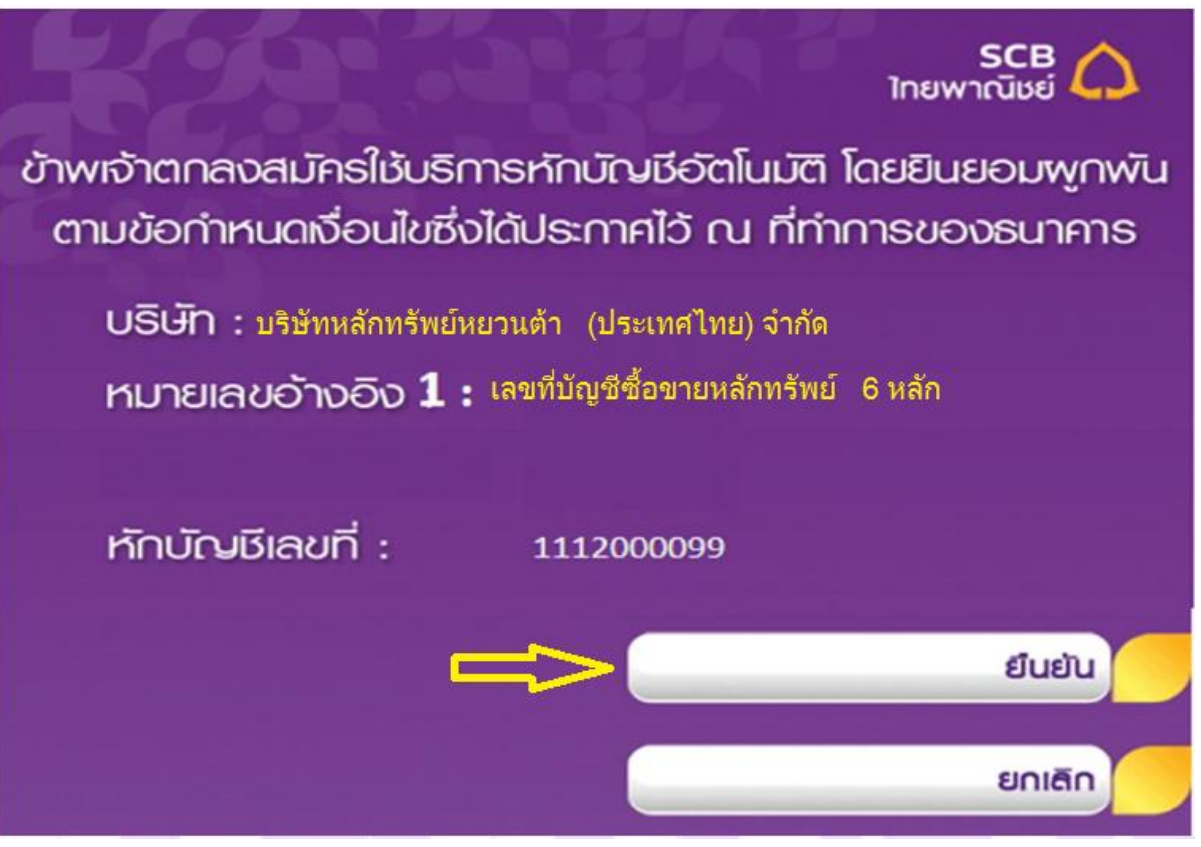

9. รับใบบันทึกรายการ

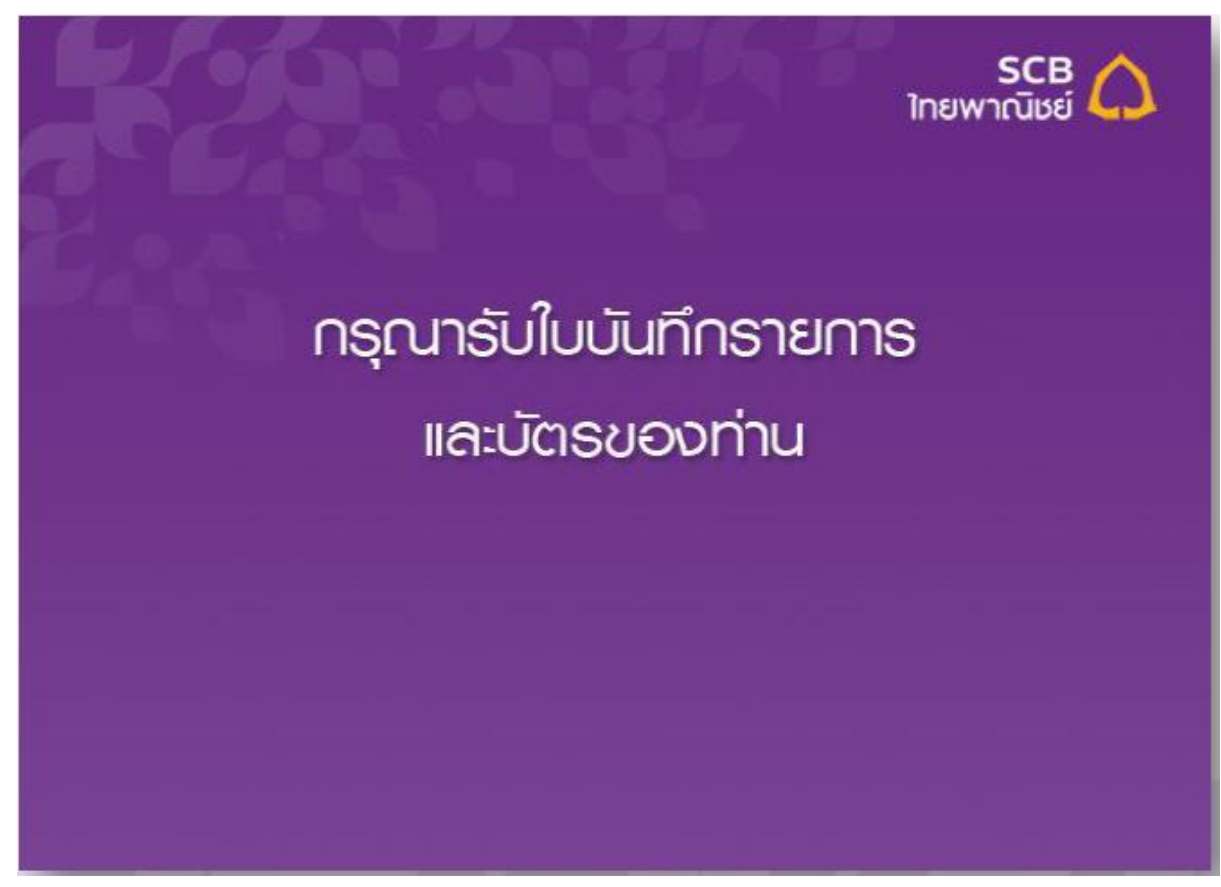